# Computers 101a

## Computer Tips & Tricks for Family History

by Elder David Grenier FamilySearch Support Missionary Family Tree / Indexing / Computer Support

#### Ever have one of these days?

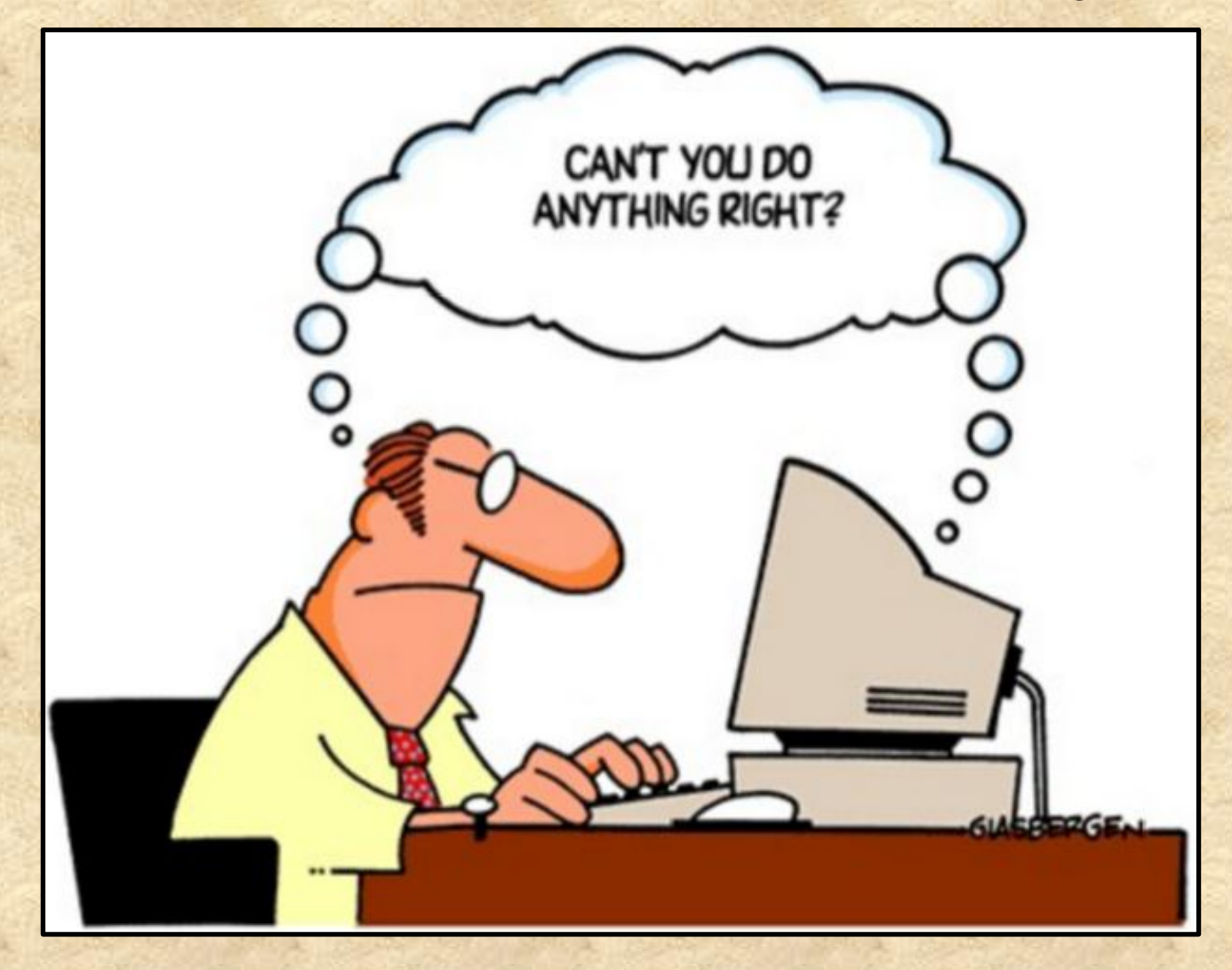

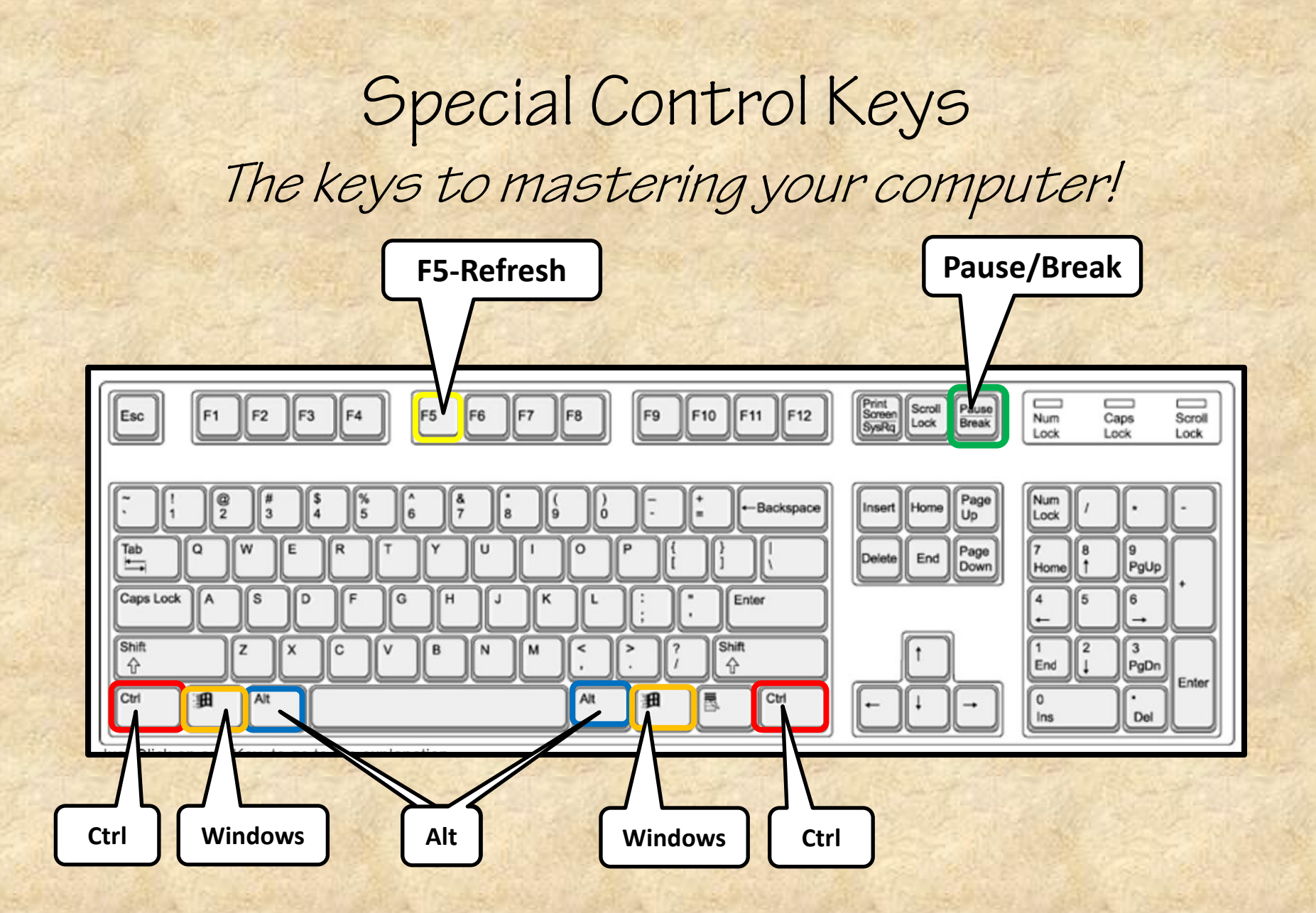

## Keyboard Shortcuts

| COMMAND  | FUNCTION                            |
|----------|-------------------------------------|
| Ctrl + N | <u>N</u> ew Document Opens          |
| Ctrl + A | Select <u>A</u> ll on Page          |
| Ctrl + C | <u>Copy selection</u>               |
| Ctrl + X | Cut selection and copy to Clipboard |
| Ctrl + V | Paste / Insert Clipboard contents   |
| Ctrl + B | Bold selected text                  |
| Ctrl + I | Italicize selected text             |
| Ctrl + U | Underline selected text             |
| Ctrl + P | Print dialog box opens              |
| Ctrl + F | Find on page/website                |
| Ctrl + H | Find & Replace all occurrences      |
| Ctrl + S | <u>Save file to disk</u>            |
| Ctrl + Z | Undo prior action(s) or moves       |

#### More Shortcuts

| COMMAND                   | ACTION                                                       |
|---------------------------|--------------------------------------------------------------|
| Ctrl + T                  | Open new browser <u>Tab</u> (All browsers)                   |
| Home                      | Move cursor to start of line                                 |
| Ctrl + Home               | Move cursor to top of document                               |
| End                       | Move cursor to end of line                                   |
| Ctrl + End                | Move cursor to end of document                               |
| Alt + Tab                 | Switch between two most recent tasks or any top-level window |
| Windows key + Tab         | Cascade through open windows (YMMV)                          |
| Windows key               | Displays the "Start" menu                                    |
| Windows key + Pause/Break | View computer information                                    |
| Ctrl + Alt + Delete       | Open Task Manager                                            |

NOTE: For Macs, use the "Cmd" key instead of Ctrl key

#### Using the Mouse

- Click to select or make window "active"
- Double click runs program or opens a file
- Right click opens a "context-sensitive" menu
- · Scroll wheel scrolls page up and down
- Ctrl+Scroll wheel zooms in/out on webpages
- Ctrl and "+" or "-" key also zooms webpages
- Shift and Taskbar icon opens 2<sup>nd</sup> occurrence

#### The Jump List

- Lists recently used files
- Right click program icon on Taskbar
- Click "Recent" file to open in its program
- To remove, right click, select
  "Remove from this list"
- To pin item to list, hover cursor over it, click on pin
- To unpin, right click, hover cursor, select "Unpin from this list" or click pin again

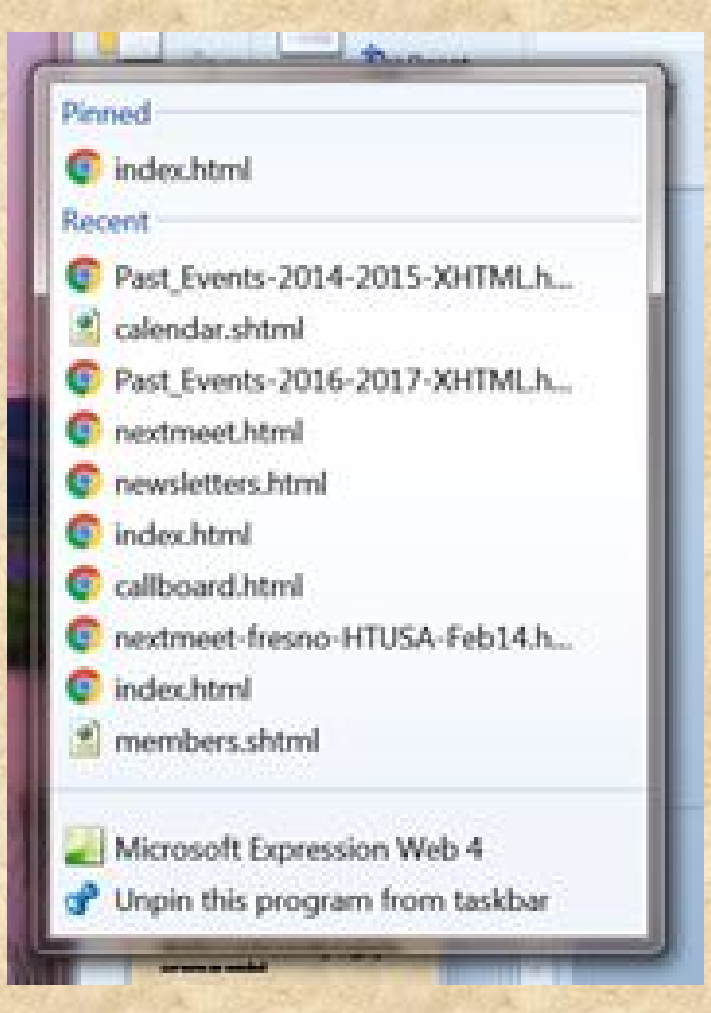

## Adding a Desktop Shortcut

- Right click on blank area of Desktop
- Select "New", then "Shortcut"
- Type the location of the item or click "**Browse**" to locate a file on your computer. If a website, copy and paste the URL here. Use the keyboard shortcuts!
- Click "Next" button
- Type a name for the shortcut
- Click "Finish" and you have a new desktop shortcut!
- Rename by selecting it, press F2, edit, Enter to save

#### Notepad

- Great for taking notes while using Family Tree
- Copy and paste names, dates, IDs, reasons, etc.
- Shift + Click on taskbar icon opens 2<sup>nd</sup> occurrence
- Select text: Click & drag; double click word; triple click line
- Press Ctrl + C to copy onto clipboard, or Right click » Copy
- Press Ctrl + V to paste from clipboard, or Right click » Paste
- Ctrl + A selects all text in text box or page (this may vary)
- "Pin" Notepad to the Taskbar for one-click access
- NOTE: Copy/Paste works in most programs, including FamilySearch Family Tree. Triple clicking on an ID # is great for pasting it elsewhere to prevent typos. Good for "Find by ID" or "Add by ID" actions.

## Pin Notepad to Taskbar

- Click on "Start" button
- Type "notepad" to locate Notepad program
- Right click on Notepad
- Select "Pin to Taskbar"
- Appears on the Taskbar as:

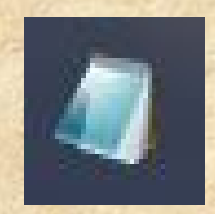

- Click and drag to where you want it
- Now Notepad is just a click away!

#### Opening a New Browser Tab

- Open new websites without closing others
- Ctrl+T (Works in Chrome, Firefox, IE, Safari, probably Edge, too)
- Look at another FamilySearch record or page
  - 1) In FamilySearch, right click on 2<sup>nd</sup> person's name
  - 2) Click on "Open link in new tab" or ...
  - 3) Click on "Open link in new window"
  - 4) Click on tab to view selection
  - 5) Can be done multiple times
- Click on tab at top of screen to select desired page

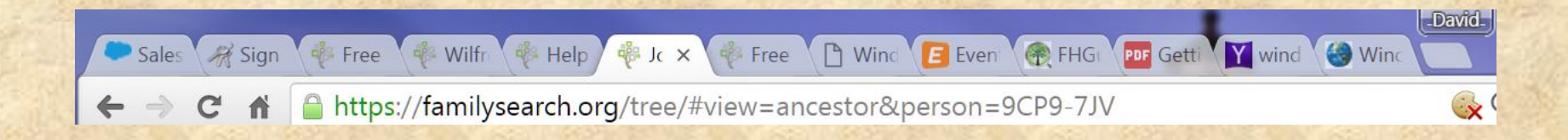

## FamilySearch Help Center

Learn how to build your family tree, record your living memories, index records, search for ancestors, and more.

- 1. Click "Get Help", then "Help Center"
- 2. Select a Help Topic or scroll down to Frequently Asked Quesions
- 3. Enter keywords in "Enter search terms" box, (i.e. gedcom)
- 4. Press Enter key or click the magnifying glass to right
- 5. Shows top 10 articles

| Trequency Tisked Guesdons                                               |   |
|-------------------------------------------------------------------------|---|
| gedcom                                                                  | ۹ |
| Search results for gedcom : 10 articles found                           |   |
| Uploading GEDCOM files and copying the information to Family Tree       |   |
| GEDCOM Frequently Asked Questions (FAQs)                                |   |
| Rules and recommendations before uploading a GEDCOM file to Family Tree |   |

#### Troubleshooting FamilySearch.org

Try each action & retry what you were doing...

- 1) Refresh the screen, press F5 key a couple of times.
- Remove cookies and temporary files by pressing Ctrl+Shift+Delete keys at same time. Search on keyword "cookies" in Help Center.
  - Select "the beginning of time" or "Everything".
  - Check "Browsing History", "Download History", "Cookies ...",
    "Cached Images and files".
  - Click "Clear browsing data" or "Clear now".
- 3) Try another browser (Chrome is recommended by FamilySearch)
- 4) Reboot your computer
- 5) Then call FamilySearch Support: 1-866-406-1830

**Note:** Perform steps 1-4 <u>before</u> calling us, as these actions will usually fix many problems. We'll just have you try them anyway.

#### Editing Vital Information

- Click on item to change
- Click on "Edit" at right
- Make the desired change
- Enter reason for the change. (This is for others to know why you made the change and hopefully so they don't change it again.)
- Click "Save" (or "Cancel" to abandon change)
- Click "Close" at right
- For more, look in Help Center, use keyword "vital"

#### Adding Alternate Name

- Open "Other Information" section on person's detail page
- Click "Add"
- Select "Alternate Name" from drop-down menu
- Click arrow in "Also Known As" box
- Click on desired choice
- Make desired entry
- Add reason you feel this is correct. (This is for others to know why you made the change.)
- Click "Save" (or "Cancel" to abandon change)
- Click "Close" at right
- For more, look in Help Center, use keyword "alternate"

## The End